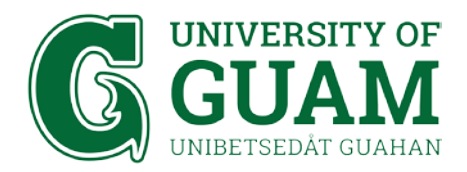

## OFFICE OF INFORMATION TECHNOLOGY IT - Academic Computing

## eduroam Wi-fi Setup Instructions: Windows 10 Device

1. Go to your Wi-fi Settings

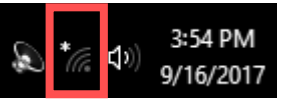

2. Select eduroam and select Connect

| ¶a.                                                                                             | <b>UOG</b><br>Conne                       | cted, open           |                           |        |
|-------------------------------------------------------------------------------------------------|-------------------------------------------|----------------------|---------------------------|--------|
| (h.                                                                                             | eduroam<br>Secured                        |                      |                           |        |
|                                                                                                 | <ul> <li>Connect automatically</li> </ul> |                      |                           |        |
|                                                                                                 |                                           |                      | Co                        | onnect |
| ¶.                                                                                              | <b>UoG-G</b><br>Open                      | uest                 |                           |        |
| <u>Network &amp; Internet settings</u><br>Change settings, such as making a connection metered. |                                           |                      |                           |        |
| <i>ii</i> .<br>Wi-Fi                                                                            |                                           | ත්ත<br>Airplane mode | (ျာ)<br>Mobile<br>hotspot |        |

 Enter your Username and Password. Then select OK. Username: UOG Email Address Password: Triton Portal Password

| ((;, | eduroam<br>Connecting             |  |  |  |
|------|-----------------------------------|--|--|--|
|      | Enter your user name and password |  |  |  |
|      | User name                         |  |  |  |
|      |                                   |  |  |  |
|      | Password                          |  |  |  |
|      | Connect using a certificate       |  |  |  |
|      | OK Cancel                         |  |  |  |
|      |                                   |  |  |  |

## 4. Please select Connect

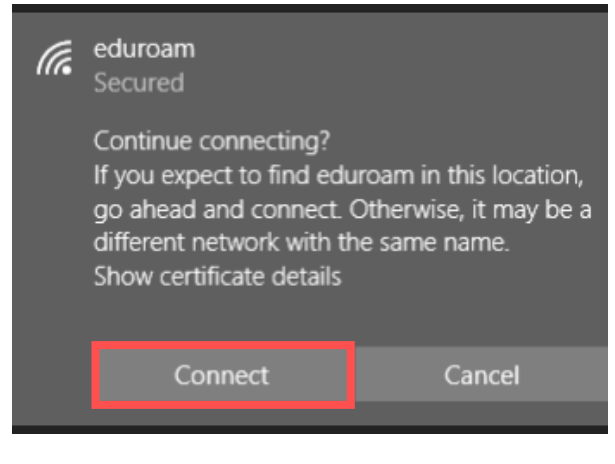

## 5. You are now connected to eduroam!

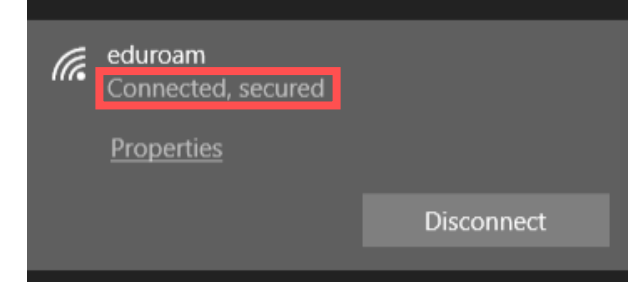